# TUTORIAL TÉCNICO

# Atualização de firmware via boot Interface nova - MHDX

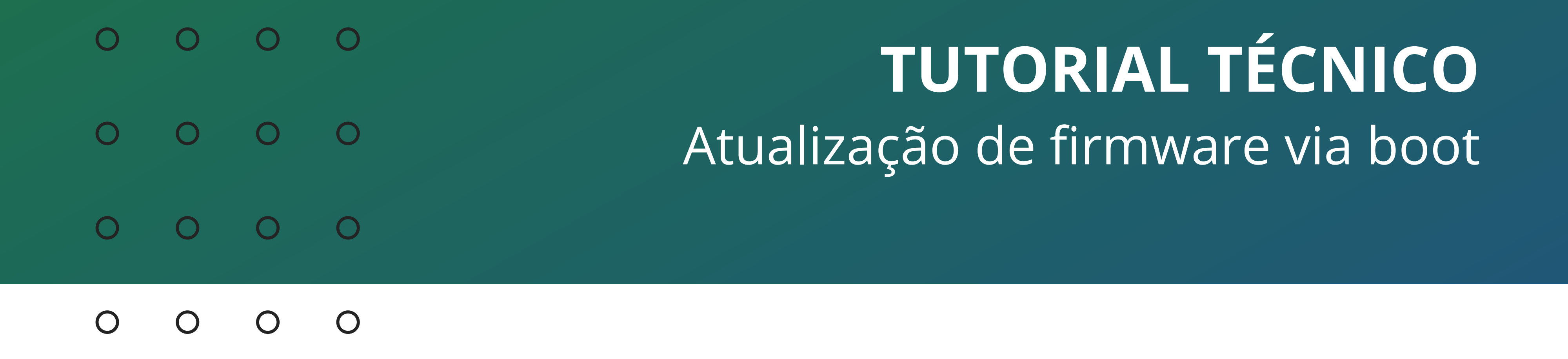

## **ATUALIZAÇÃO DE FIRMWARE VIA BOOT**

Para realizar a atualização de firmware através do USB, você precisa de um pen drive formatado em FAT32 e fazer o download do arquivo de firmware correspondente ao modelo de seu DVR disponível em www.intelbras.com.br.

#### FORMATAR PEN DRIVE EM FAT32

Conecte o pen drive em seu computador, localize o ícone referente a ele, clique com botão direito e clique em Formatar.

| 🔜 I 🛂 📑 🗸 🗐                                                                          | Gerenciar Este Computa                                                                                                    | lor                                                                 |                                                                                                    | _ D ×                             |
|--------------------------------------------------------------------------------------|----------------------------------------------------------------------------------------------------|---------------------------------------------------------------------|----------------------------------------------------------------------------------------------------|-----------------------------------|
| Arquivo Computador Exibir                                                            | Ferramentas de Unidade                                                                                                    |                                                                     |                                                                                                    | ~ ?                               |
| Painel de visualização<br>Painel de III Painel de detalhes<br>navegação T<br>Painéis | Image: Second second second | os<br>↓<br>↓<br>↓<br>↓<br>↓<br>↓<br>↓<br>↓<br>↓<br>↓<br>↓<br>↓<br>↓ | <ul> <li>Caixas de seleção de item</li> <li>Extensões de nomes de arquivos</li> <li>Itens ocultos</li> <li>Mostrar/ocultar</li> </ul> | Opções                            |
| ← → ∽ ↑ 💻 > Este Compu                                                               | itador                                                                                                    |                                                                     |                                                                                                    | ✓ <sup>O</sup> Pesquisar Este Com |
| 📌 Acesso rápido                                                                      | <ul> <li>Pastas (7)</li> <li>Dispositivos e unidades (3)</li> </ul>                                                                                                    |                                                                     |                                                                                                    |                                   |
| Este Computador                                                                      | Disco Local (C:)<br>219 GB livre(s) de 465 GB                                                                                                    | Unidade de D                                                        | /D-RW (E:) SD (F:)<br>3,76 GB livre(s) de 3                                                                                           | 3,76 GB                           |
| 🔜 SD (F:)                                                                            | Locais de rede (2)                                                                                                    |                                                                     | Abrir                                                                                                    |                                   |
| 💣 Rede                                                                               |                                                                                                    |                                                                     | Abrir em nova janela                                                                                                    |                                   |
|                                                                                      |                                                                                                    |                                                                     | Fixar no Acesso rápido                                                                                                    | •                                 |
|                                                                                      |                                                                                                    |                                                                     | Ligar BitLocker                                                                                                    |                                   |
|                                                                                      |                                                                                                    |                                                                     | Conceder acesso a                                                                                                    | >                                 |
|                                                                                      |                                                                                                    |                                                                     | Abrir como Dispositivo                                                                                                    | o Portátil                        |
|                                                                                      |                                                                                                    |                                                                     | 7-Zip                                                                                                    | >                                 |
|                                                                                      |                                                                                                    |                                                                     | CRC SHA                                                                                                    | >                                 |
|                                                                                      |                                                                                                    |                                                                     | Incluir na biblioteca                                                                                                    | >                                 |
|                                                                                      |                                                                                                    |                                                                     | Fixar em Iniciar                                                                                                    |                                   |
|                                                                                      |                                                                                                    |                                                                     | B Analisar com o Bitdefe                                                                                                    | nder Endpoint Security Tools      |
|                                                                                      |                                                                                                    |                                                                     | Formatar                                                                                                    |                                   |
|                                                                                      |                                                                                                    |                                                                     |                                                                                                    |                                   |

|                             | Ejetar       |
|-----------------------------|--------------|
|                             | Recortar     |
|                             | Copiar       |
|                             | Criar atalho |
|                             | Renomear     |
|                             | Propriedades |
| 12 items 1 item selecionado |              |

### Suporte a clientes: <u>intelbras.com/pt-br/contato/suporte-tecnico/</u> Vídeo tutorial: <u>youtube.com/IntelbrasBR</u>

 $\mathbf{O}$ 0 0 0 TUTORIAL TÉCNICO O O O $\bigcirc$ Atualização de firmware via boot 0 0 0 0

0 Ο  $\bigcirc$ 

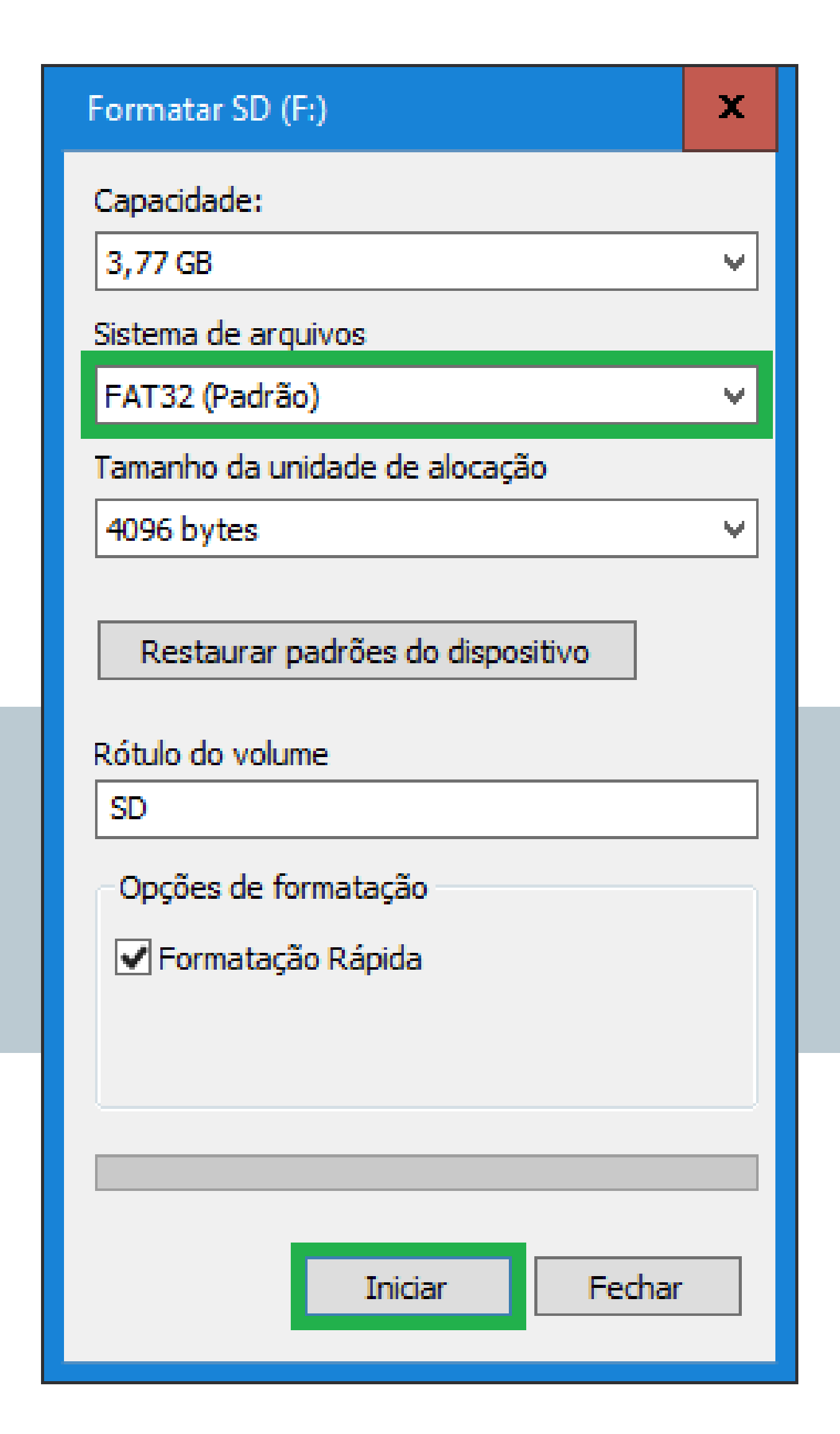

Em Sistema de arquivos, selecione FAT32, deixe a opção Formação Rápida marcada e clique em **Iniciar**.

**Atenção:** Ao formatar o pen drive, todos os arquivos contidos nele serão apagados, caso tenha arquivos

importantes, faça uma cópia para o computador antes de formata-lo.

## Leia o **Aviso**, clique em **OK** e aguarde a formatação do pen drive.

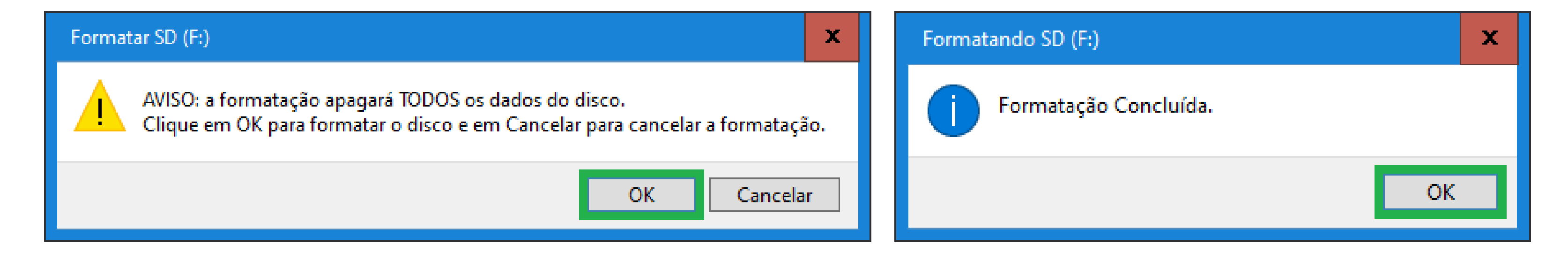

## **DOWNLOAD DO FIRMWARE NO SITE**

Abra o navegador de internet e digite <u>www.intelbras.com.br</u>. Acesse a página referente ao modelo de seu DVR e clique em **Suporte**.

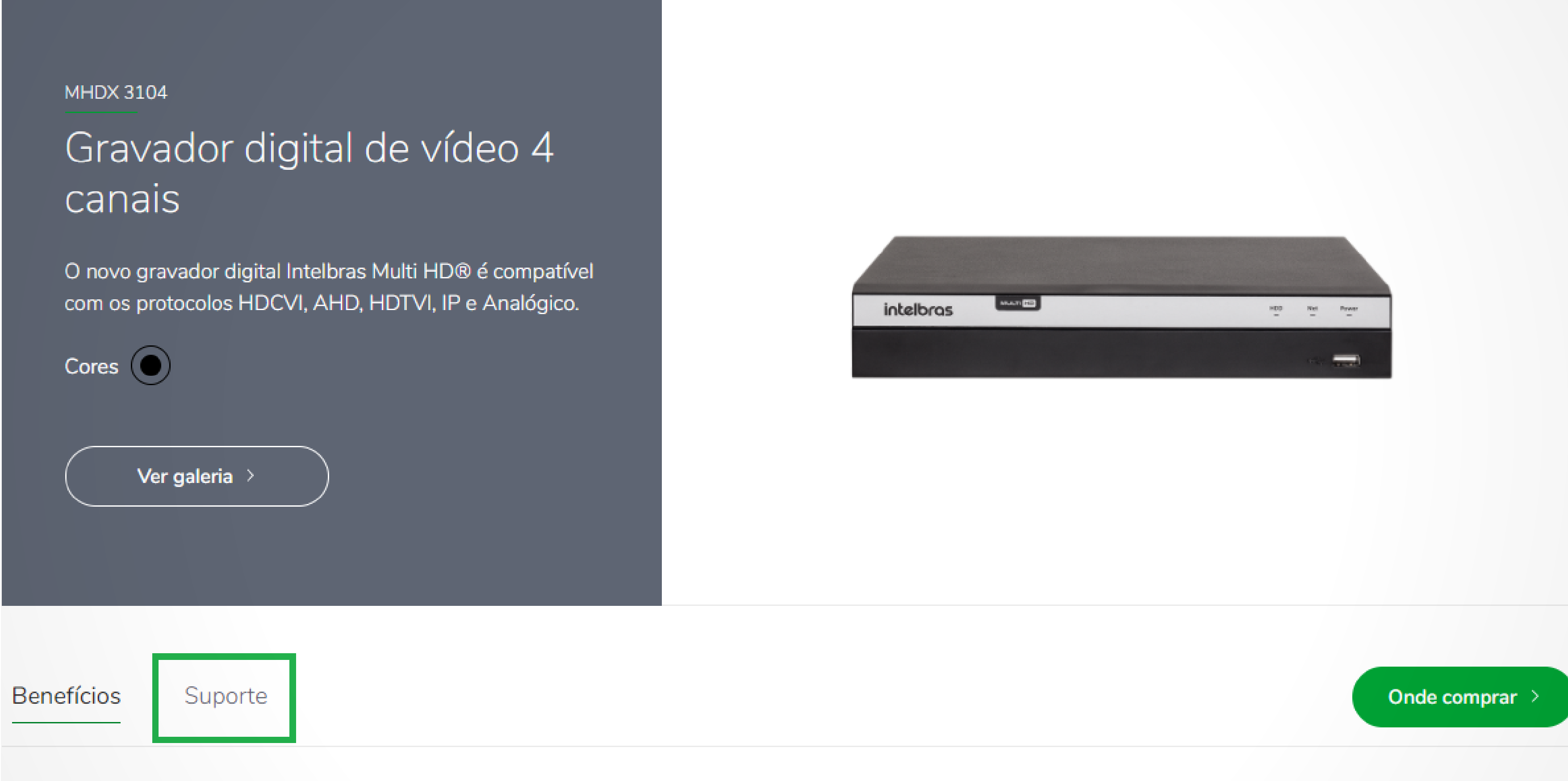

Precisa de ajuda para recuperar a senha do seu DVR? Clique aqui e conheça o Passo a Passo.

## Suporte a clientes: intelbras.com/pt-br/contato/suporte-tecnico/

Vídeo tutorial: <u>youtube.com/IntelbrasBR</u>

Ο Ο 0 0 TUTORIAL TÉCNICO 0 0 0 0 Atualização de firmware via boot 0 0 Ο Ο

Ο Ο Ο Ο

Na aba Arquivos para download clique em Atualização de Firmware para fazer o download da ultima versão de firmware disponível.

**Obs.:** Recomendamos que leia o **changelog** para saber quais melhorias foram implementadas na nova versão.

| Especificações Técnicas             | Dúvidas Frequentes | Arquivos para download | Vídeos Tutoriais |
|-------------------------------------|--------------------|------------------------|------------------|
| Manuais                             |                    |                        |                  |
| Manual do usuário - MHDX 3104, MHDX | 3108 e MHDX 3116   |                        | Baixar 🗸         |

| Firmware                                                      |              |
|---------------------------------------------------------------|--------------|
| Guia de atualização DVRs – Nova interface local               | Baixar ᅶ     |
| Guia de atualização DVRs - Nova interface web                 | Baixar ⊻     |
| Atualização de Firmware - MHDX 3104 - 29-07-2020              | Baixar $\pm$ |
| Changelog - MHDX 3104 - 29-07-2020                            | Baixar $ i$  |
| Outros arquivos                                               |              |
| Lista de Capacidade de Armazenamento e Compatibilidade de HDs | Baixar ⊻     |
| Tabela comparativa de DVRs da linha MHDX                      | Baixar ⊻     |
| Tabela de compatibilidade dos gravadores com o SVIP           | Baixar 😾     |

## **EXTRAIR/DESCOMPACTAR ARQUIVO**

Abra a pasta onde o arquivo de atualização de firmware foi salvo, note que o arquivo esta em formato .zip, é necessário descompactar/extrair o arquivo. Clique com o botão direito sobre o arquivo e clique em **Extrair**.

| Nome                              | Data de modificação       | Тіро             | Tamanho    |
|-----------------------------------|---------------------------|------------------|------------|
| Firmware_MHDX_3104-29-07-2020.zip | 01/07/2021 11:55<br>Abrir | Dacta compactada | 220 600 VP |
|                                   | Abrir em nova janela      |                  |            |

|   | Compartilhar com o Skype                           |   |
|---|----------------------------------------------------|---|
|   | Compartilhar com o Skype                           |   |
|   | Extrair Tudo                                       |   |
|   | 7-Zip                                              | > |
|   | CRC SHA                                            | > |
|   | Fixar em Iniciar                                   |   |
| В | Analisar com o Bitdefender Endpoint Security Tools |   |
| 2 | Edit with Notepad++                                |   |
| È | Compartilhar                                       |   |
|   | Abrir com                                          | > |
|   | Conceder acesso a                                  | > |
|   | Restaurar versões anteriores                       |   |
|   | Enviar para                                        | > |
|   | Recortar                                           |   |
|   | Copiar                                             |   |
|   | Criar atalho                                       |   |
|   | Excluir                                            |   |
|   | Renomear                                           |   |
|   | Propriedades                                       |   |

#### Suporte a clientes: <u>intelbras.com/pt-br/contato/suporte-tecnico/</u> Vídeo tutorial: <u>youtube.com/IntelbrasBR</u>

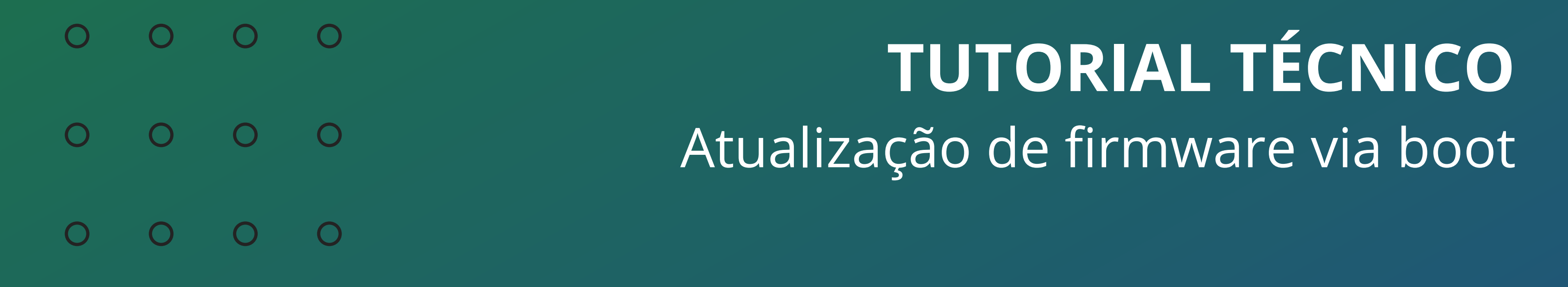

#### 0 0 0 0

Será gerada a pasta contendo os arquivos da atualização de firmware, abra a pasta e **copie todos os arquivos** que estão dentro dela **para a raiz do pen drive** (não copie a pasta, copie apenas os arquivos).

| Nome                                           | Data de modificação | Тіро              | Tamanho    |
|------------------------------------------------|---------------------|-------------------|------------|
| Atualização de firmware MHDX 3104 - 29-07-2020 | 24/08/2020 17:18    | Pasta de arquivos |            |
| Firmware_MHDX_3104-29-07-2020.zip              | 01/07/2021 13:45    | Pasta compactada  | 239.699 KB |

Os arquivos no pen drive devem ficar diretamente na **raiz** (soltos, sem pasta), conforme a imagem abaixo.

| 👝 I 🛃 🔚 🗮 I                                                                                             |                                                                                                    | Gerenciar                                                                                                    | SD (F:)                                                                                                    |                                                                                                    |                                                                                              |                                                                                 |                                                            | x             |
|----------------------------------------------------------------------------------------------------|----------------------------------------------------------------------------------------------------|----------------------------------------------------------------------------------------------------|----------------------------------------------------------------------------------------------------|----------------------------------------------------------------------------------------------------|----------------------------------------------------------------------------------------------|---------------------------------------------------------------------------------|------------------------------------------------------------|---------------|
| Arquivo Início Compartilhar                                                                             | Exibir F                                                                                                    | erramentas de Unidade                                                                                            |                                                                                                    |                                                                                                    |                                                                                              |                                                                                 | ~                                                          | ?             |
| Fixar no<br>Acesso rápido                                                                               | ecortar<br>opiar caminho<br>olar atalho                                                                                                    | Mover Copiar Excluir                                                                                             | Renomear Nova<br>past                                                                                                    | Movo item ▼ Fácil acesso ▼ a                                                                                                    | Propriedades                                                                                 | 🛃 Abrir 👻<br>DEditar                                                            | E Selecionar tue<br>E Limpar seleção<br>E Inverter seleção | do<br>o<br>ão |
| Área de Transferência                                                                                   |                                                                                                    | Organizar                                                                                                    |                                                                                                    | Novo                                                                                                    | Abrir                                                                                        |                                                                                 | Selecionar                                                 |               |
| ← → ∽ ↑ 📥 > SD (F:)                                                                                     |                                                                                                    |                                                                                                    |                                                                                                    |                                                                                                    | ~                                                                                            | ъ , р                                                                           | esquisar SD (F:)                                           |               |
| <b>3</b> A 2 2 1                                                                                        | Nome                                                                                                    | Dat                                                                                                    | a de modificação                                                                                                    | Тіро                                                                                                    |                                                                                              | Tamanho                                                                         |                                                            | ^             |
| <ul> <li>OneDrive - intelbras.com.br</li> <li>Este Computador</li> <li>SD (F:)</li> <li>Rede</li> </ul> | <ul> <li>custom-:</li> <li>flash.bin</li> <li>hwid-x.c</li> <li>imgbak-:</li> <li>logo-x.c</li> <li>niniboo</li> <li>PartionTa</li> <li>romfs-x.a</li> </ul> | x.cramfs.img 29/<br>29/<br>cramfs.img 29/<br>x.cramfs.img 29/<br>t.bin.img 29/<br>able.bin 29/<br>cramfs.img 29/ | 07/2020 05:52<br>07/2020 05:52<br>07/2020 05:52<br>07/2020 05:52<br>07/2020 05:52<br>07/2020 05:52<br>07/2020 05:52<br>07/2020 05:52 | Arquivo de Imag<br>Arquivo BIN<br>Arquivo de Imag<br>Arquivo de Imag<br>Arquivo de Imag<br>Arquivo de Imag<br>Arquivo BIN<br>Arquivo de Imag | jem do Disco<br>jem do Disco<br>jem do Disco<br>jem do Disco<br>jem do Disco                 | 5 KB<br>135.168 KB<br>5 KB<br>34.945 KB<br>133 KB<br>159 KB<br>1 KB<br>9.837 KB |                                                            |               |
|                                                                                                    | <ul> <li>safeEnv.i</li> <li>sign.img</li> <li>u-boot.b</li> <li>update.b</li> <li>update.in</li> <li>userfs-x.c</li> </ul>                                   | img 29/<br>29/<br>29/<br>29/<br>29/<br>mg 29/<br>cramfs.img 29/<br>ramfs.img 29/                                 | 07/2020 05:52<br>07/2020 05:52<br>07/2020 05:52<br>07/2020 05:52<br>07/2020 05:52<br>07/2020 05:52<br>07/2020 05:52                  | Arquivo de Imag<br>Arquivo de Imag<br>Arquivo de Imag<br>Arquivo BIN<br>Arquivo de Imag<br>Arquivo de Imag<br>Arquivo de Imag                | jem do Disco<br>jem do Disco<br>jem do Disco<br>jem do Disco<br>jem do Disco<br>jem do Disco | 1 KB<br>1 KB<br>556 KB<br>44.069 KB<br>43.805 KB<br>20.493 KB<br>13.337 KB      |                                                            |               |
| 15 itens                                                                                                | iserfs-x.                                                                                                    | cramfs.img 29/<br>ramfs.img 29/                                                                                  | 07/2020 05:52<br>07/2020 05:52                                                                                                    | Arquivo de Imag<br>Arquivo de Imag                                                                                                    | jem do Disco<br>Jem do Disco                                                                 | 20.493 KB<br>13.337 KB                                                          |                                                            |               |

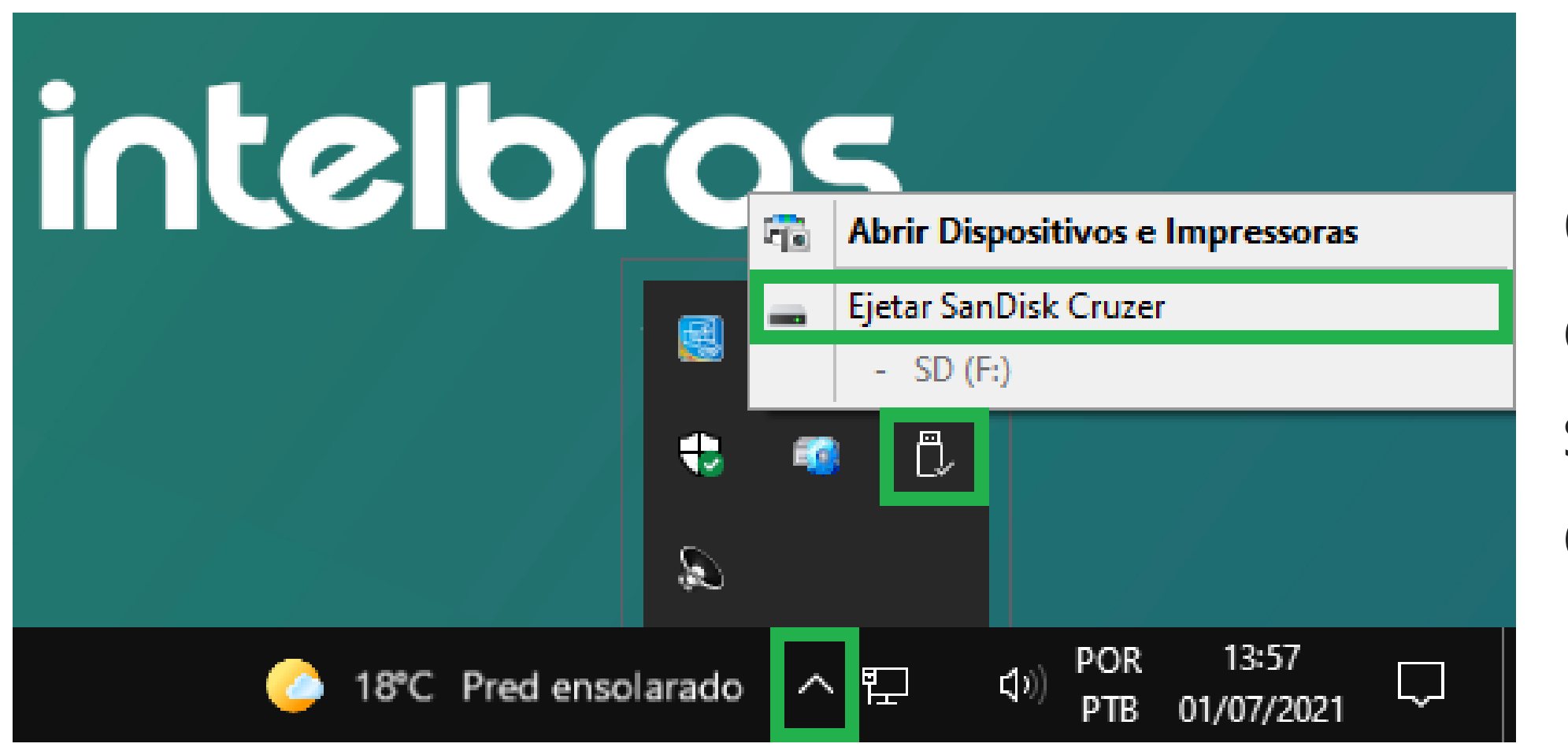

Com os arquivos já copiados, ejete/remova o pen drive com segurança do computador e conecte no **USB do DVR**.

### **Suporte a clientes:** <u>intelbras.com/pt-br/contato/suporte-tecnico/</u> Vídeo tutorial: <u>youtube.com/IntelbrasBR</u>

O O O O
 O O O O
 O O O O
 O O O O
 O O O O

0 0 0 0

**ATUALIZAÇÃO NO GRAVADOR** 

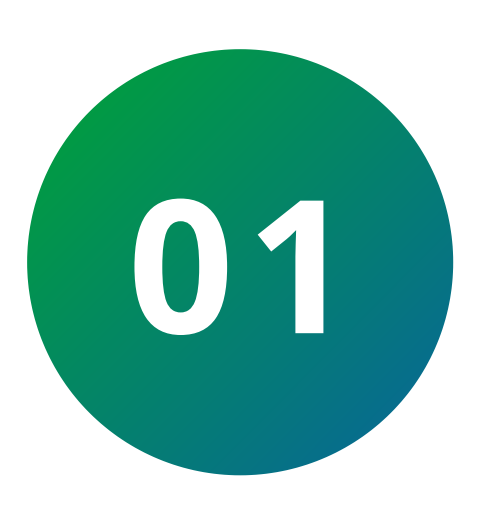

Desconecte todos os **periféricos** do seu gravador (**câmeras**, **HD** e **cabo de rede**).

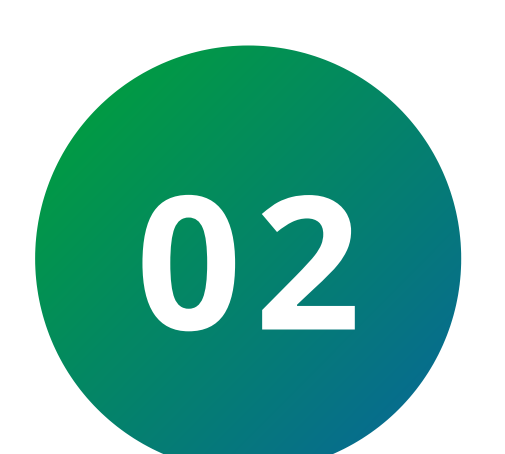

Conecte monitor e mouse em seu Gravador Digital (DVR).

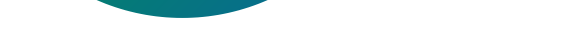

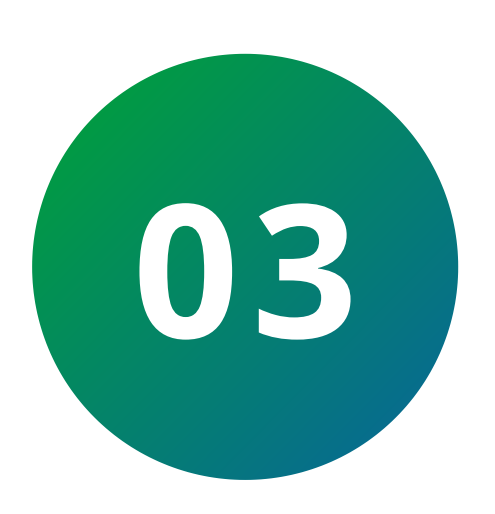

Desconecte o gravador da **alimentação**, conecte o **pen drive** e **ligue** o equipamento novamente.

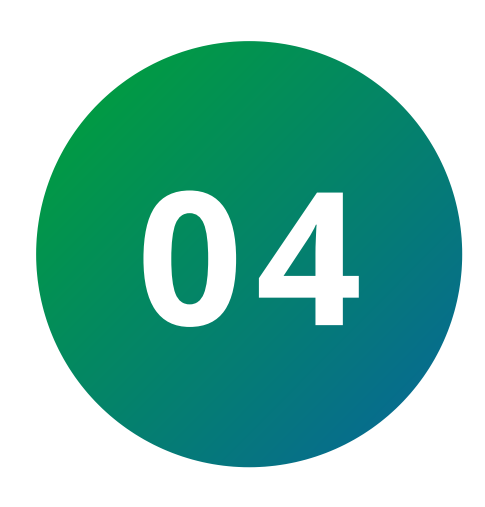

**Aguarde** aproximadamente **15 minutos** para exibição da imagem no monitor, caso **não apresente imagem** durante este período, encaminhe o equipamento para uma assistência técnica autorizada. Para localizar a assistência técnica autorizada mais próxima, acesse: <u>https://www.intelbras.com/pt-br/onde-encontrar/assistenciatecnica/</u>.

**Suporte a clientes:** <u>intelbras.com/pt-br/contato/suporte-tecnico/</u> Vídeo tutorial: <u>youtube.com/IntelbrasBR</u>

O O O O
 O O O O
 O O O O
 O O O O
 O O O O

0 0 0 0

Agora você já sabe como atualizar o firmware de seu MHDX via boot. **Siga** nossas redes sociais para ficar por dentro das novidades e receber novos tutoriais!

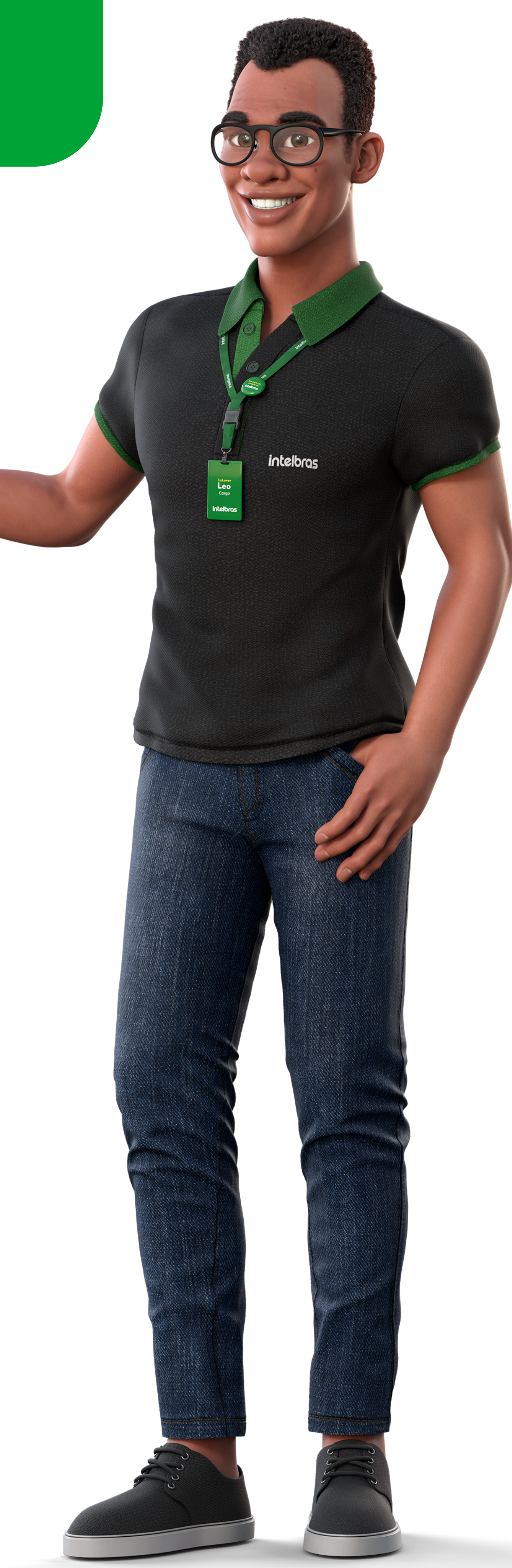

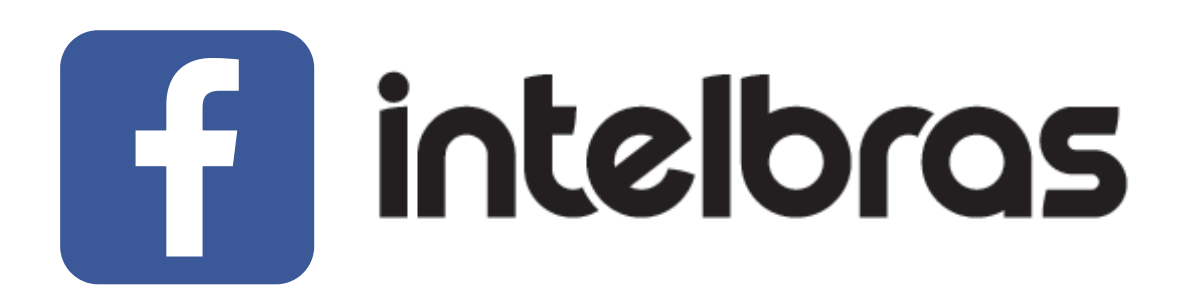

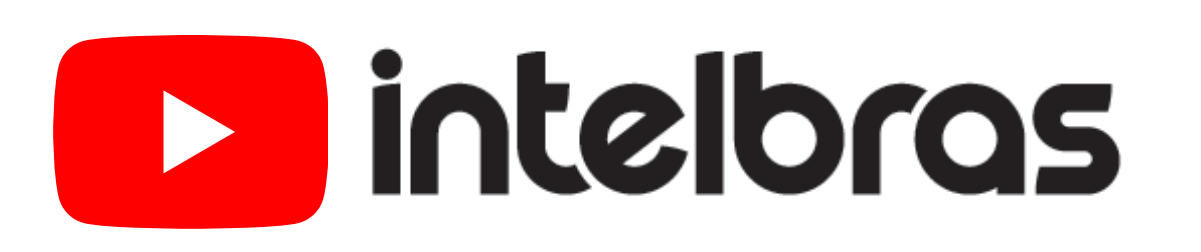

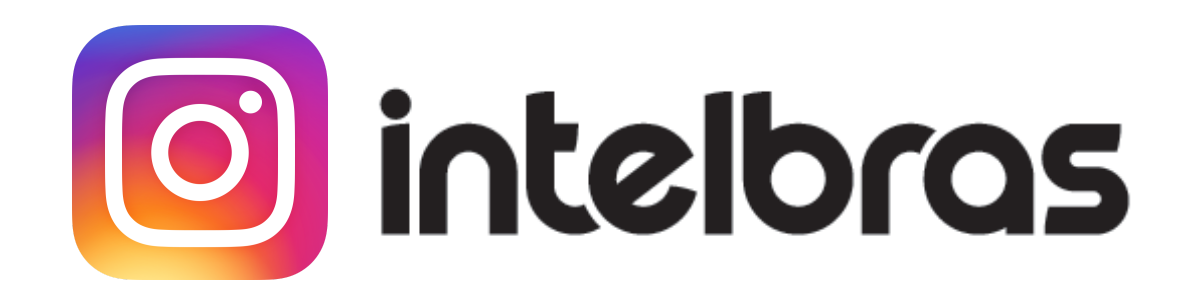

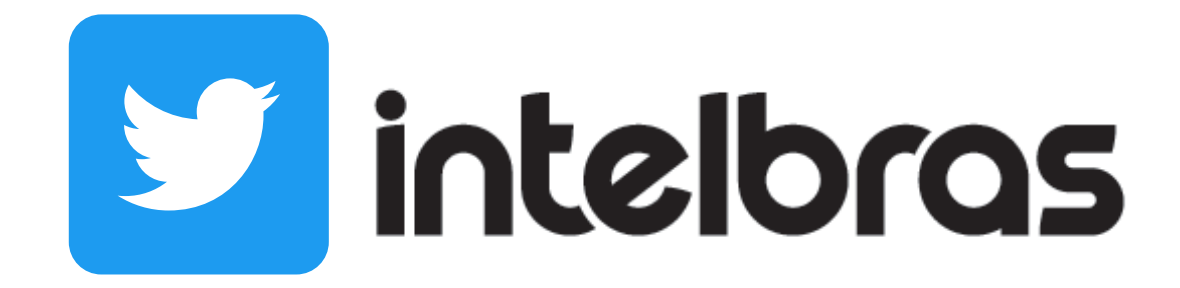

**Suporte a clientes:** <u>intelbras.com/pt-br/contato/suporte-tecnico/</u> Vídeo tutorial: <u>youtube.com/IntelbrasBR</u>

#### (48) 2106 0006 | Segunda a sexta: 8h às 20h | Sábado: 8h às 18h

 $\cdot$ 

## 

#### 

## O O O O

# inteloros

## <u>intelbras.com/pt-br/contato/suporte-tecnico/</u>